# WHAT'S NEW

### **Special instructions support**

• You can now add your Special Instructions to the order in the Order Ticket and view or edit it in the Order/Position Details.

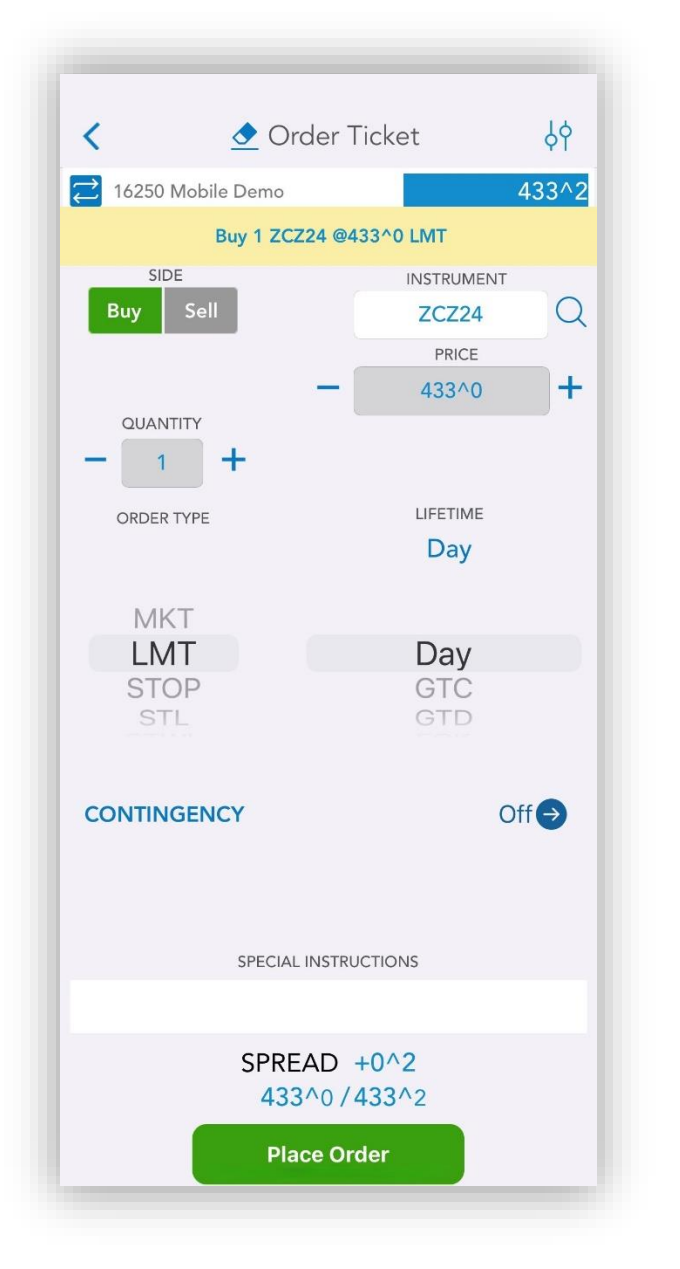

| Offset                   | Reverse       | Chart                | B<br>B<br>Price La | 9<br>Idder           |
|--------------------------|---------------|----------------------|--------------------|----------------------|
| ord. #<br>148889         |               | STATUS<br>Filled     |                    | LAS<br>433^2         |
| SIDE QT<br>Sold 1        | Υ             |                      | 1ENT<br>Z24        | PRICI<br>433^(       |
|                          |               | PROFIT/LC<br>(\$12.5 | oss o<br>50) 12    | RDER TIM<br>54:16 PN |
| FILL TIME<br>12:54:16 PM | 1             |                      |                    | ACTIVE A             |
| account<br>16250         | sa<br>SC      | LES CODE             | EI                 | NTERED B             |
| SPECIAL INSTR            | UCTIONS       |                      |                    |                      |
| This is a spec           | ial instructi | on                   |                    |                      |
|                          |               |                      |                    |                      |
|                          |               |                      |                    |                      |
|                          |               |                      |                    |                      |

## **Contingency support**

- Timed and Iceberg contingency are supported now in the mobile app.
- You can now place an Iceberg or Timed contingency orders by pressing the button

| < 👌 Order                 | Ticket                      | φ     |
|---------------------------|-----------------------------|-------|
| 🔁 16250 Mobile Demo       |                             | 433^2 |
| Buy 1 ZCZ24 @             | 433^0 LMT                   |       |
| SIDE<br>Buy Sell          | INSTRUMEN<br>ZCZ24<br>PRICE |       |
|                           | 433^0                       | +     |
| ORDER TYPE                | LIFETIME<br>Day             |       |
| MKT<br>LMT<br>STOP<br>STL | Day<br>GTC<br>GTD           |       |
| CONTINGENCY               |                             | Off ⊖ |
| SPECIAL INSTR             | RUCTIONS                    |       |
| SPREAD<br>433^0 /         | +0^2<br>/433^2              |       |
| Place O                   | rder                        |       |

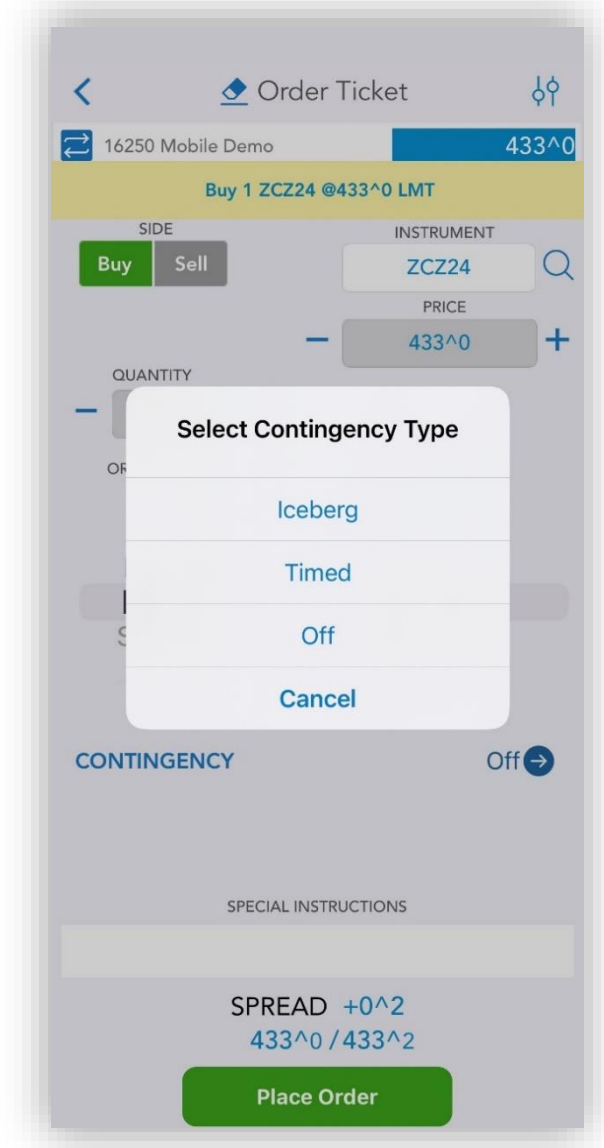

- Using the Timed option allows you to place suspended orders which become active at the desired time.
- Iceberg order enables the placement of a large order that is divided into smaller segments.

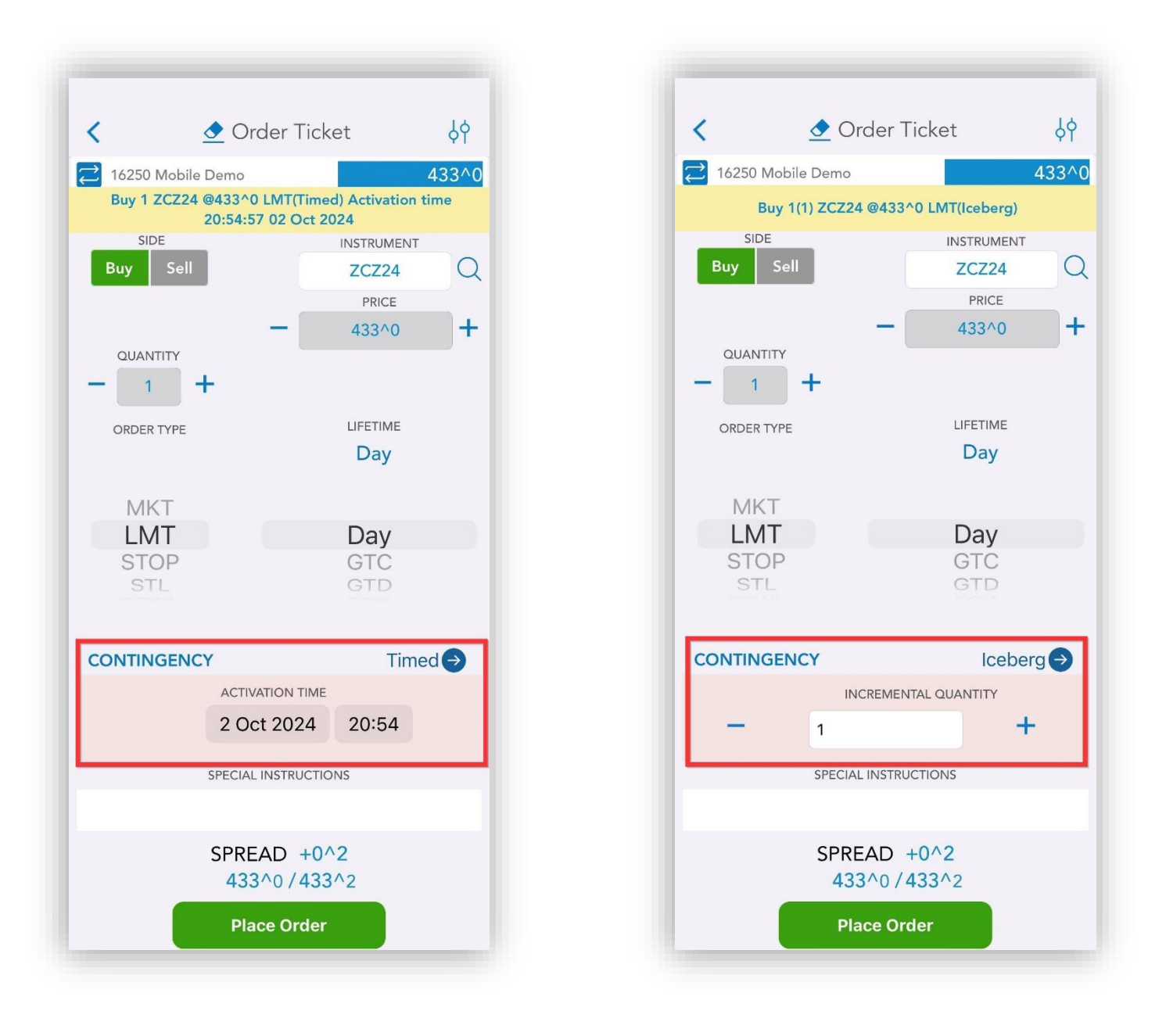

#### **Quote Details**

• You can now view all portfolio information related to the selected instrument within the Quote Detail section.

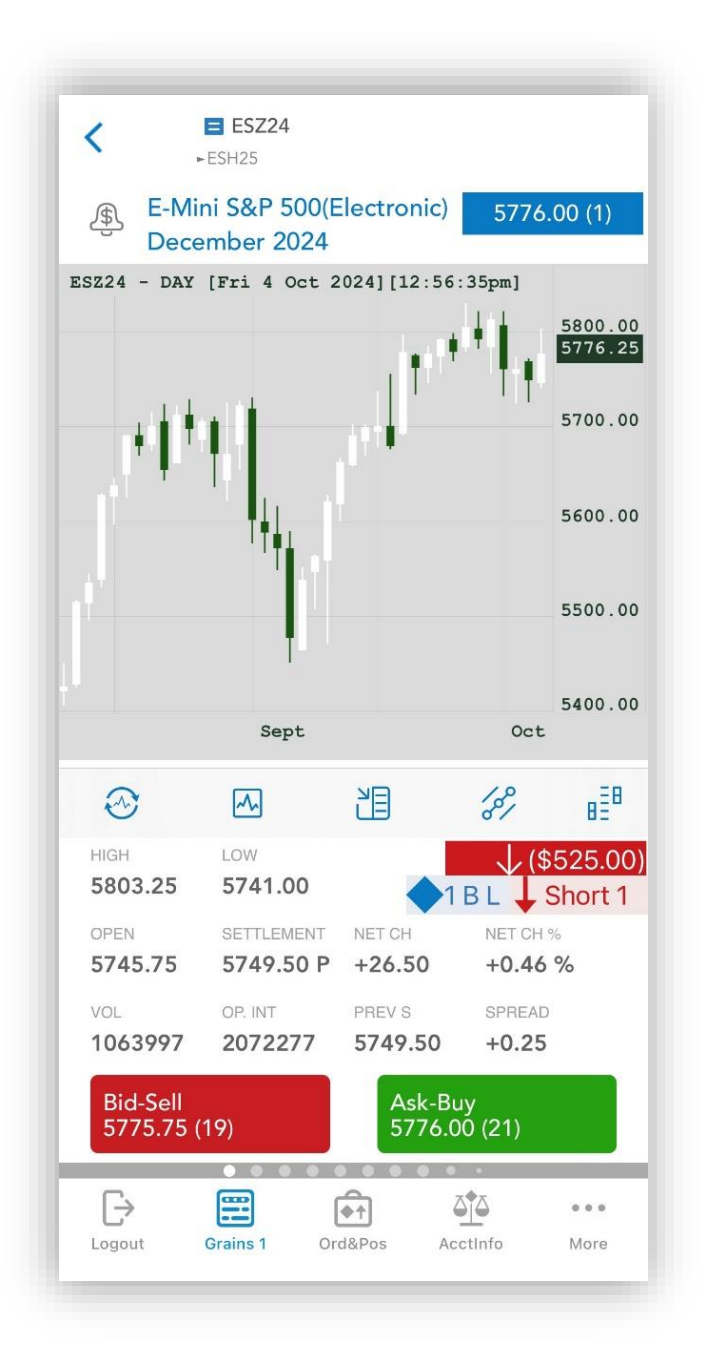

• Order Entry actions are also available when tapping on the order/position.

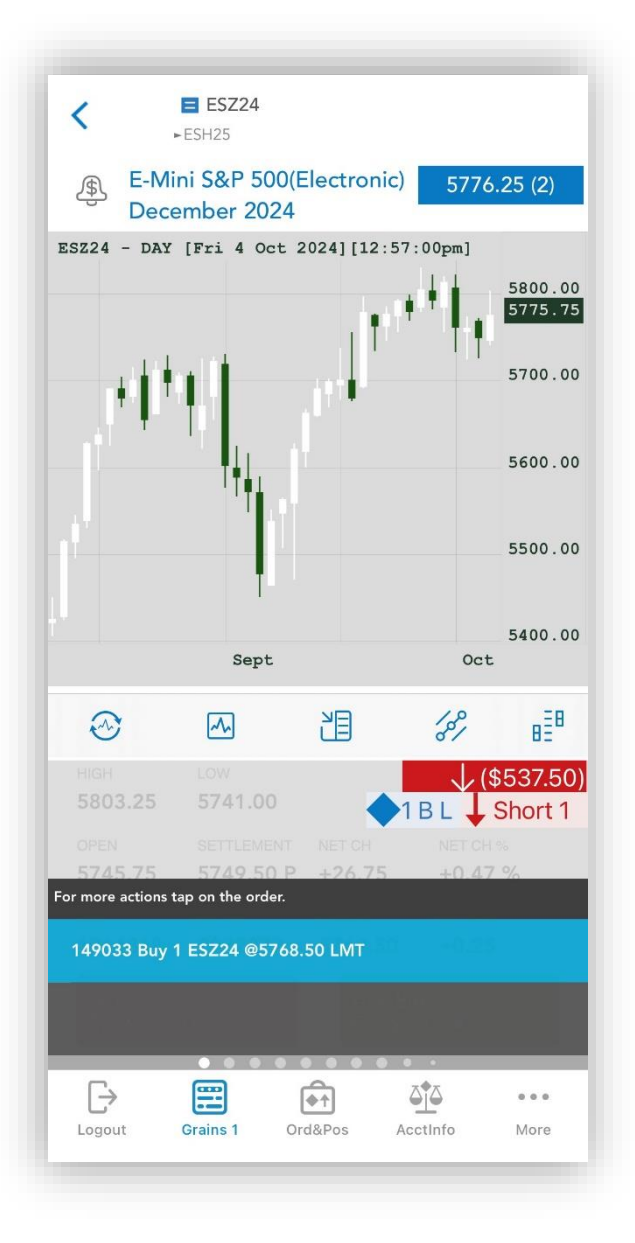

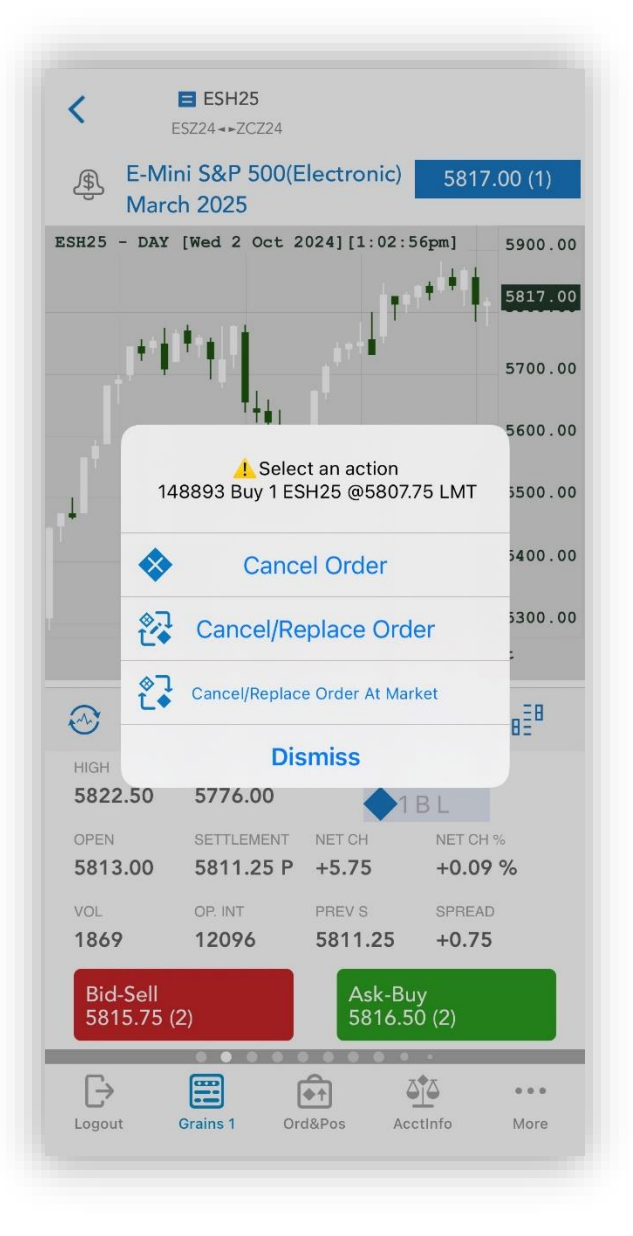

#### **Orders and Positions**

- The order of actions has been adjusted, with the Order Ticket and Currency button having swapped positions.
- The Currency button as well as other actions. can be reached by pressing the  $\bigcirc$  button.

| ▽ 🕀 🖭 🚸 ·                   | 🚸 🚸 💬             |
|-----------------------------|-------------------|
| Futures/FX Profit/Loss:     | (\$2,062.50)      |
| Options Profit/Loss:        | \$0.00            |
| Total Buys/Sells:           | 2/1               |
| Net Profit/Loss:            | (\$2,062.50)      |
| Equities Profit/Loss        | \$0.00            |
| Account:                    | 16250 Mobile Demo |
| NET LONG 0 ESH25 N/A        |                   |
| <b>~</b> (\$1,925.00)       | 5888.25           |
| BOUGHT 1 ESH25 @ 5891.00    |                   |
| 149159 FILLED (\$137.50)    | ) 5888.25         |
| SHORT 1 ESH25 5852.50       |                   |
| (\$1,787.50)                | 5888.25           |
| NET LONG 1 ZCZ24 [424.5000] |                   |
| <b>~</b> (\$137.50)         | 421^6             |
| LONG 1 ZCZ24 424^4          |                   |
| (\$137.50)                  | 421^6             |
| BUY 1 ESM25 5940.50 LMT     |                   |
| 149160 NEW ORDER            | 5939.50           |
| SELL 1 ZCN25 463^0 LMT      |                   |
| 149161 <b>NEW ORDER</b>     | 453^6             |
|                             | <u> </u>          |
| Logout Grains 1 Ord&Pos     | AcctInfo More     |

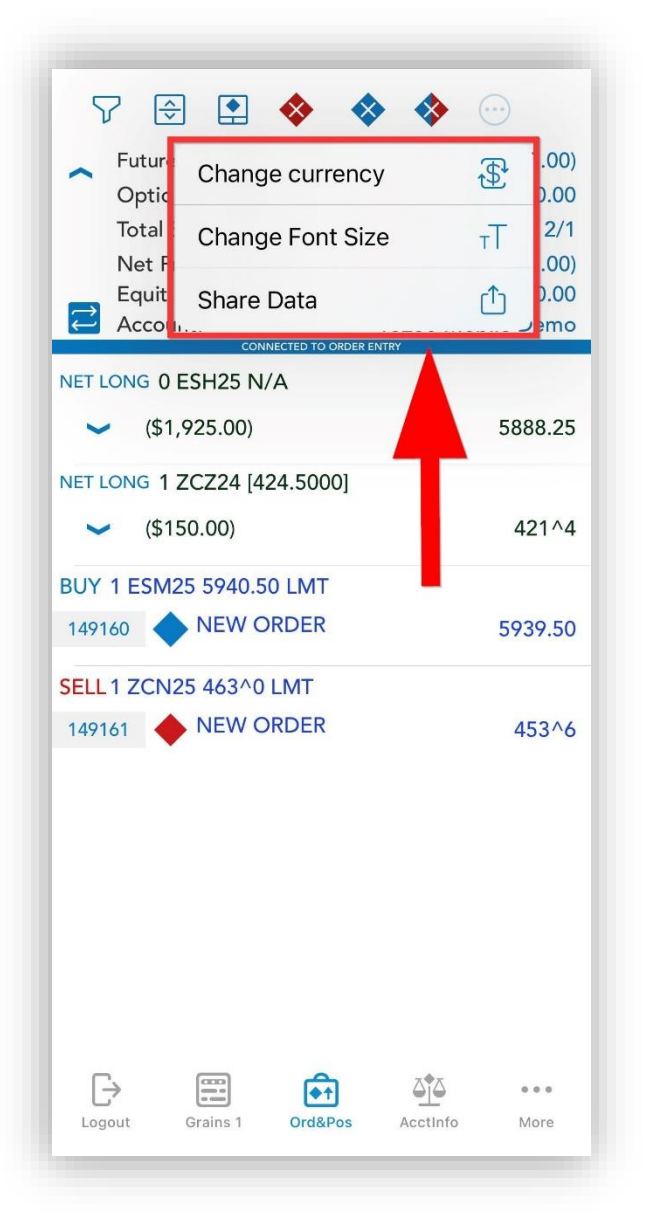

- The design for the Quick Actions menu from the Orders and Positions screen has been updated.
- To bring it up, long tap on an order or position.

| 7        | 🕀 💽 🚸 🚸                    | ♦ …            |
|----------|----------------------------|----------------|
| F        | utures/EX Profit/Loss:     | (\$2,087,50)   |
|          | ntions Profit/Loss         | (\$2,087.30)   |
| Tc       | otal Buvs/Sells:           | 2/1            |
| N        | et Profit/Loss:            | (\$2,087.50)   |
| Ec       | quities Profit/Loss        | \$0.00         |
| Ξ Ασ     | connected to order entry   | 50 Mobile Demo |
| NET LON  |                            |                |
| ~        | Select an action           | 388.25         |
| BOUGH    | 149160 Buy 1 ESM25 @5940   | .50 LMT        |
| 149159   | Cancel Order               | 388.25         |
| SHORT 1  |                            |                |
|          | Cancel/Replace Ord         | der 388.25     |
| NET LOP  | Cancel/Replace Order At Ma | arket          |
| ~        | Order Ticket               | 421^2          |
| LONG 1   | Dismiss                    |                |
|          | (\$ 102.00)                | 421^2          |
| BUY 1 E  | SM25 5940.50 LMT           |                |
| 149160   | NEW ORDER                  | 5939.50        |
| SELL 1 Z | CN25 463^0 LMT             |                |
| 149161   |                            | 453^2          |
|          |                            |                |
| Ð        |                            | <u> </u>       |

| Futures<br>Option | /FX Profit/Loss:<br>s Profit/Loss: | (\$2,087.50)               |
|-------------------|------------------------------------|----------------------------|
| Total Bu          | uys/Sells:                         | 2/1                        |
| Net Pro           | ofit/Loss:                         | (\$2,087.50)               |
|                   | s Protit/Loss<br>+· 1              | \$0.00<br>6250 Mobile Demo |
| Account           | CONNECTED TO ORDER ENT             | RY                         |
| NET LONG 0 E      | SH25 N/A                           |                            |
| ~                 | Select an actio                    | 388.25<br>on               |
| NET LOP           | ESH25<br>Bought 1 ESH25 589        | 91.00                      |
| ~                 |                                    | 421^2                      |
| BUY 1 🏷           | Offset                             |                            |
| 149160            | Reverse                            | 739.50                     |
| SELL1             | Order Ticket                       | 452.04                     |
| 149101            | Dismiss                            | 453/4                      |
|                   |                                    |                            |
|                   |                                    |                            |
|                   |                                    |                            |
|                   |                                    |                            |
|                   |                                    |                            |
|                   |                                    |                            |

#### **Quote Monitor Settings**

- You can now show or hide the Bid & Ask size from the Quotes Monitor Settings.
- To do so, in the Quotes Monitor screen tap the Settings button <sup>\$\overline\$</sup> and then go to Properties.

| Quotes              | Monitor Cell Layout                           |
|---------------------|-----------------------------------------------|
| Verbose             | e 🗸                                           |
| Compa               | ct                                            |
|                     | Show BID & ASK Size                           |
|                     | Show BID on top                               |
|                     | Show HIGH on top                              |
|                     | Show BID & ASK                                |
|                     | Show HIGH & LOW                               |
|                     | Show SPREAD                                   |
|                     | Show Instrument Description                   |
| -                   | + Font Size                                   |
|                     | Quotes Monitor Preview                        |
| INSTR<br>Instrument | Description, Month, Year<br>High<br>ASK (size |

- Now you can customize the Quotes Monitor Quick Action Menu.
- To do so from Quotes Monitor go to Settings and select Quick Action Menu.

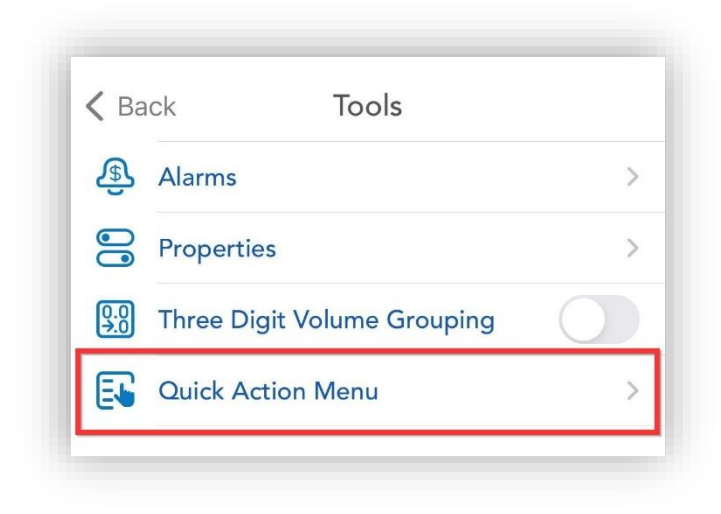

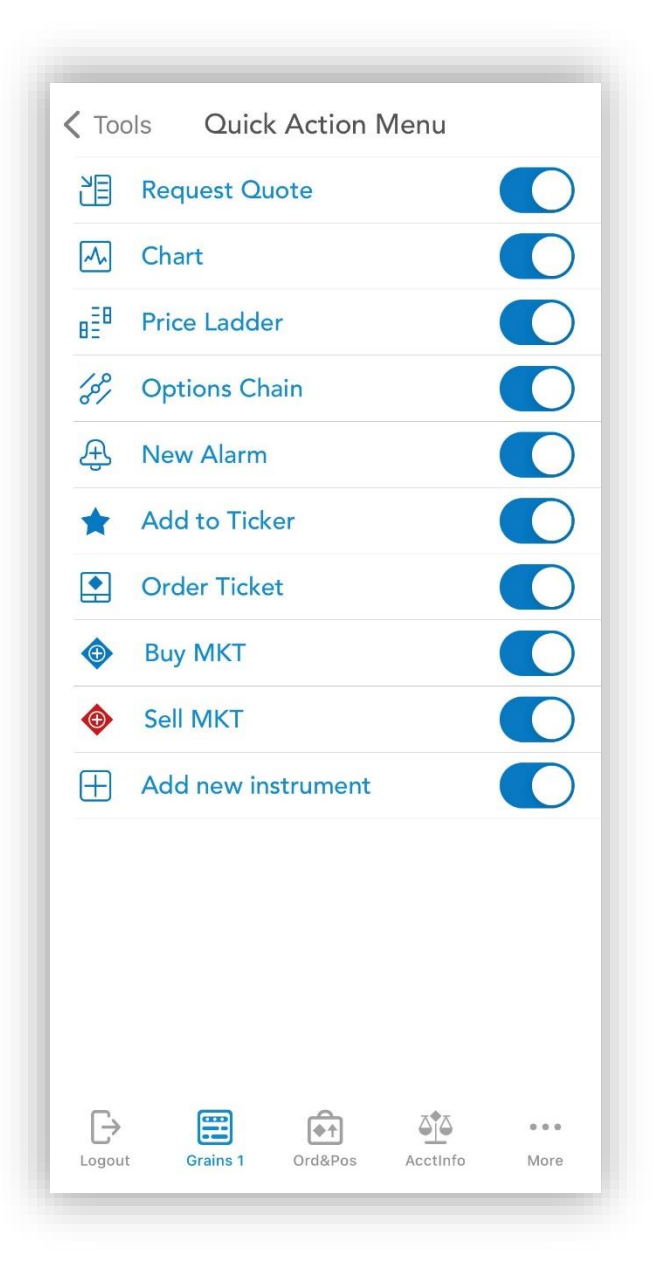

#### **Quick Action Menu**

- You can now place an order at market with the quantity of 1 from the Quick Action Menu.
- If you want to change the quantity, select Show Order Ticket, and edit the quantity to the desired value.

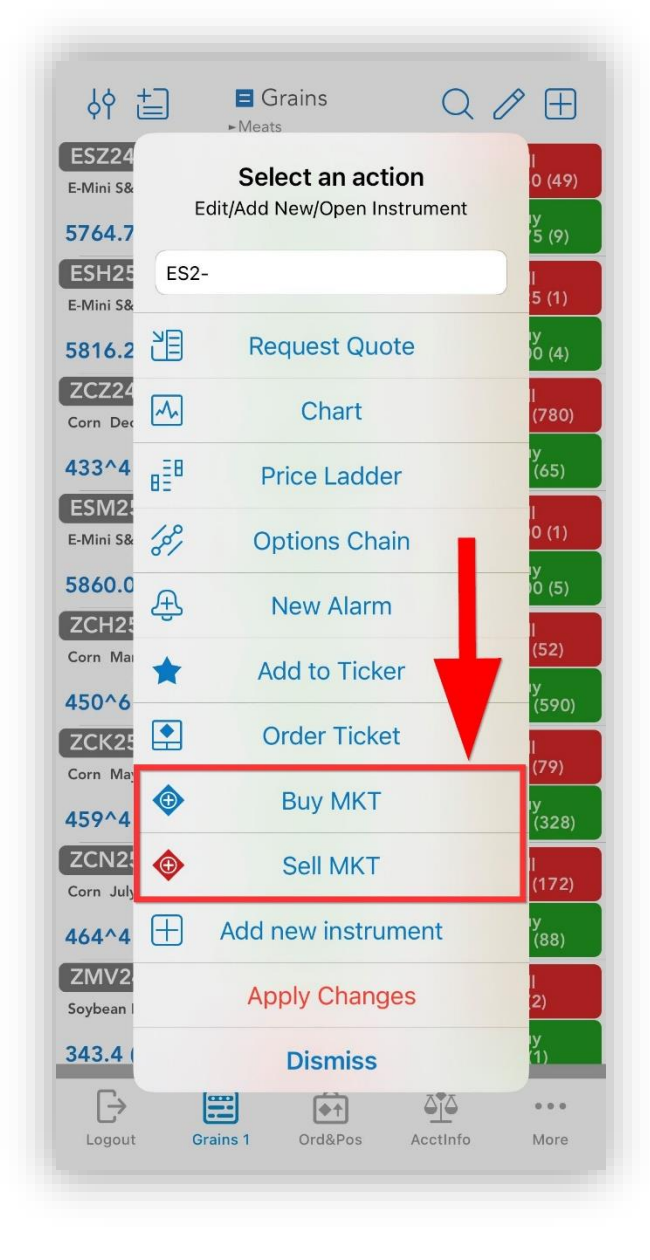

| ͺϟϕ <u>+</u>                                                               |                                         |
|----------------------------------------------------------------------------|-----------------------------------------|
| YI ► Meats                                                                 |                                         |
| ESZ24<br>E-Mini S&P 500 December 2024                                      | Bid-Sell<br>+0.25 5832.75 (9)           |
| 5832.75 (1) -8.50                                                          | 5842.75 Ask-Buy<br>5828.00 5833.00 (45) |
| ESH25<br>E-Mini S&P 500 March 2025                                         | Bid-Sell<br>5890.00 (3)                 |
| 5888.25 (1) -10.75                                                         | 5900.25 Ask-Buy<br>5887.00 5891.25 (2)  |
| ZCZ24                                                                      | Bid-Sell<br>422^2 (156)                 |
| 422^2 Place Or                                                             | der (299)                               |
| ESM2:<br>E-Mini S&<br>Mobile Dem<br>Are you sure you want<br>following ord | o<br>to place the<br>er?<br>O (1)       |
| 5939.5 Buy 1 ESH25 @                                                       | 0 (2)                                   |
| Corn Mai                                                                   | er (171)                                |
| 439^6 Show Order T                                                         | icket <sup>(23)</sup>                   |
| Corn May Dismiss                                                           | l<br>(377)                              |
| 449^0 (2) +1^6                                                             | 447^0 449^0 (390)                       |
| ZCN25<br>Corn July 2025                                                    | +0^2 Bid-Sell                           |
| 454^6 (4) +1^4                                                             | 456^0 Ask-Buy<br>453^0 454^6 (327)      |
| ZMV24<br>Soybean Meal October 2024                                         | +1.3 Bid-Sell 321.3 (1)                 |
| 322.5 P                                                                    | Ask-Buy<br>322.6 (1)                    |
|                                                                            |                                         |
| Logout Grains 1 Ord&Pos                                                    | ACCTINTO MORE                           |

#### **Price Ladder**

- The Price Ladder design has been updated.
- Cancel All Orders functionality has been added to the Price Ladder screen just tap on the  $\bigcirc$  button and select the desired action.

|            | 1          | AVG:                                     |      | POS: |          | CANCE                 | L ORDER(S)   |   |
|------------|------------|------------------------------------------|------|------|----------|-----------------------|--------------|---|
| 0704       |            | LAST 5763.2<br>CHG: +3.50<br>HI: 5772.25 | 5    | OPL: | 24 C     | Cancel All Se         | ells         |   |
| 5224       |            | .o: 5724.00                              |      |      | Account: | Cancel All Bu         | Jys          |   |
| Acco       | unt: 16250 |                                          | mo   |      | Account. | Cancol All Or         | rdore        | - |
|            |            | 5/65./5                                  | 82   |      |          |                       | uers         | _ |
|            |            | 5765.50                                  | 127  |      |          | 5765.50               | 82           |   |
|            |            | 5765.25                                  | 192  |      |          | 5765.25               | 152          |   |
|            |            | 5765.00                                  | 154  |      |          | 5765.00               | 149          |   |
|            |            | 5764.75                                  | 139  |      |          | 5764.75               | 129          |   |
|            |            | 5764.50                                  | 154  |      |          | 5764.50               | 143          |   |
|            |            | 5764 25                                  | 138  |      |          | 5764.25               | 137          |   |
|            |            | 5764.00                                  | 115  |      |          | 5764.00               | 111          |   |
|            |            | 5704.00                                  | 113  | _    |          | 5762.75               | 61           |   |
|            |            | 5/63./5                                  | 50   | _    |          | 57(3,50,73)           |              |   |
|            |            | 5763.50                                  | 10   |      |          | 5763.50 (2)           | 30           |   |
|            | 46         | 5763.25 (13                              |      |      | 2        | 5763.25               |              |   |
|            | 48         | 5763.00                                  |      |      | 4        | <sup>46</sup> 5763.00 |              |   |
|            | 52         | 5762.75                                  |      |      |          | 45 5762.75            |              |   |
|            | 56         | 5762.50                                  |      |      |          | 52 5762.50            |              |   |
| 3          | 59         | 5762.25                                  |      |      |          | 53 5762.25            |              |   |
|            | 62         | 5762.00                                  |      |      |          | 5762.00               |              |   |
| <b>-</b> . |            | 4                                        | 7.07 |      |          |                       | ⊼ <b>∲</b> ⊼ |   |

#### Chart

- There is a new chart theme available, it is labeled "Default".
- You can now navigate between charts by pressing the left or right arrow buttons located on the bottom of the Full Screen Chart.

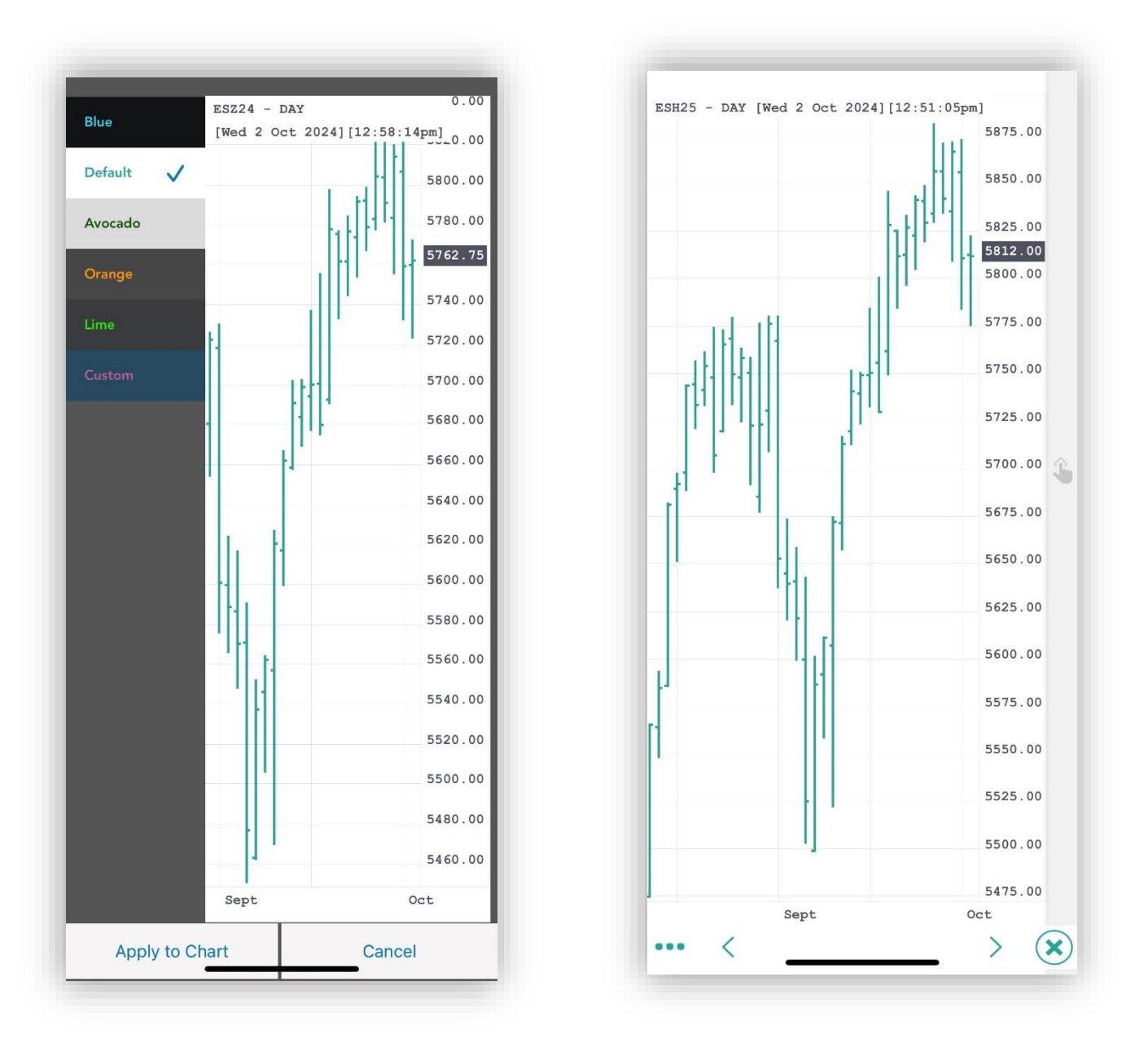

• The Full Screen Chart can now be shared as a PDF pressing the Share button 🗅

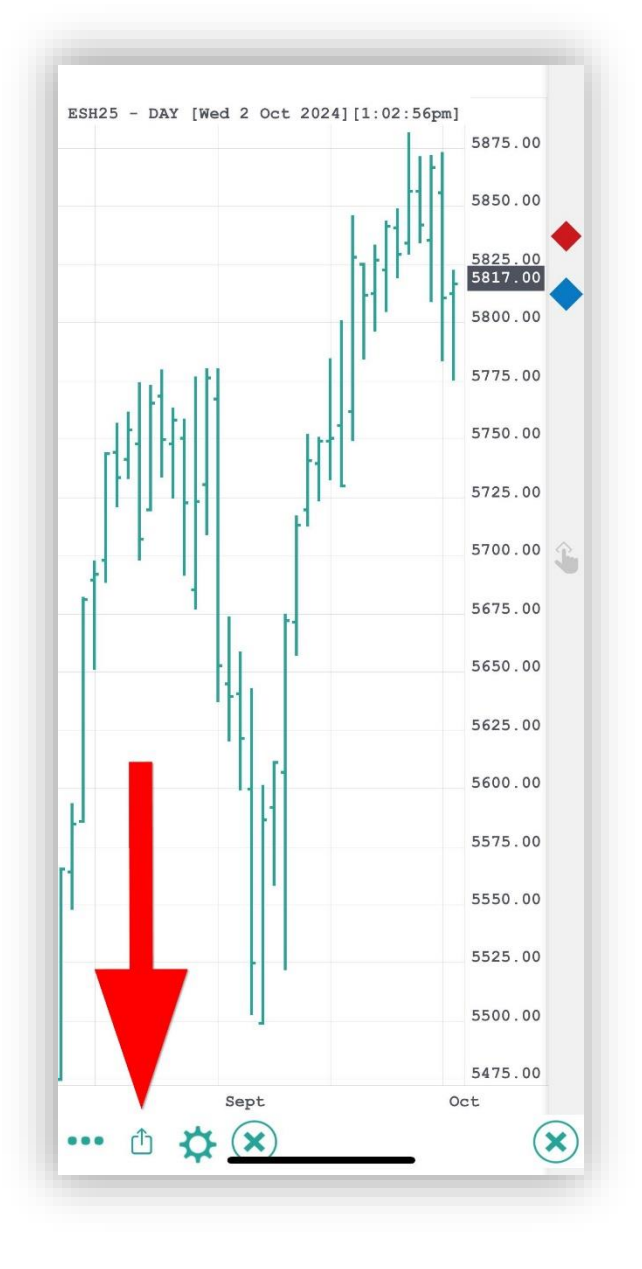

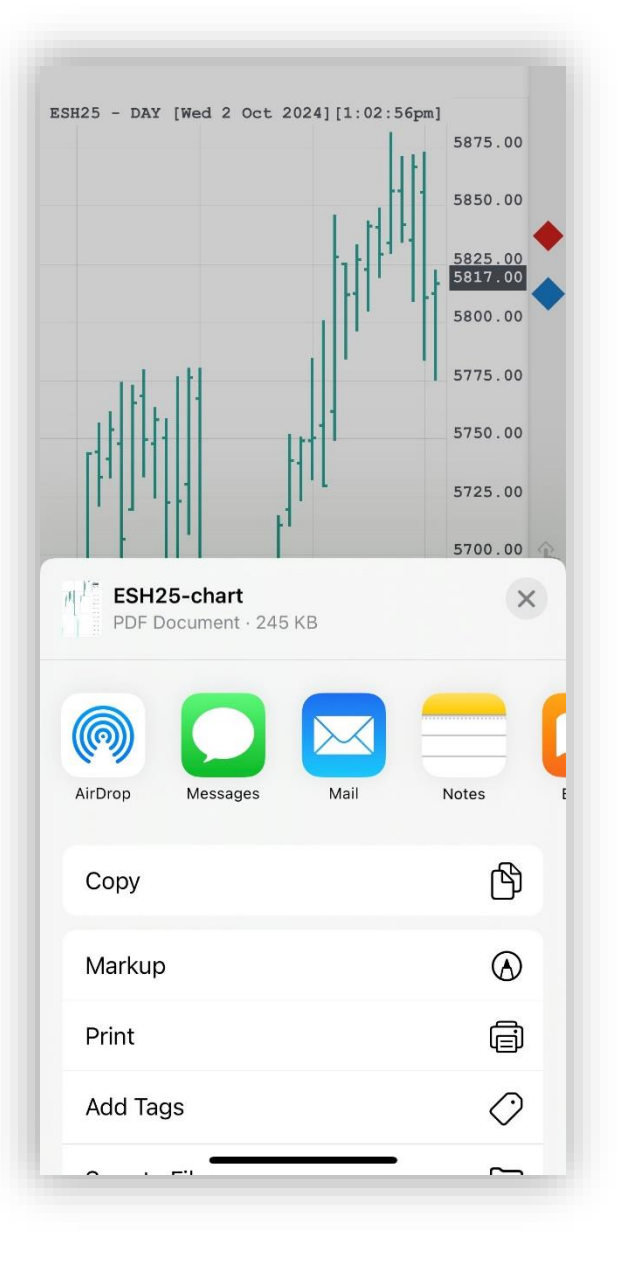

#### **Login Screen**

• The password can now temporarily be displayed on the login screen by pressing the Show/Hide button <sup>(1)</sup>

| Forgot your password | Getting Started |
|----------------------|-----------------|
| (8) Test101          |                 |
| PASSWORD             | Ì               |

#### Quotes Monitor & Orders and Positions

• The Quotes Monitor and Orders and Positions icons have a new design.

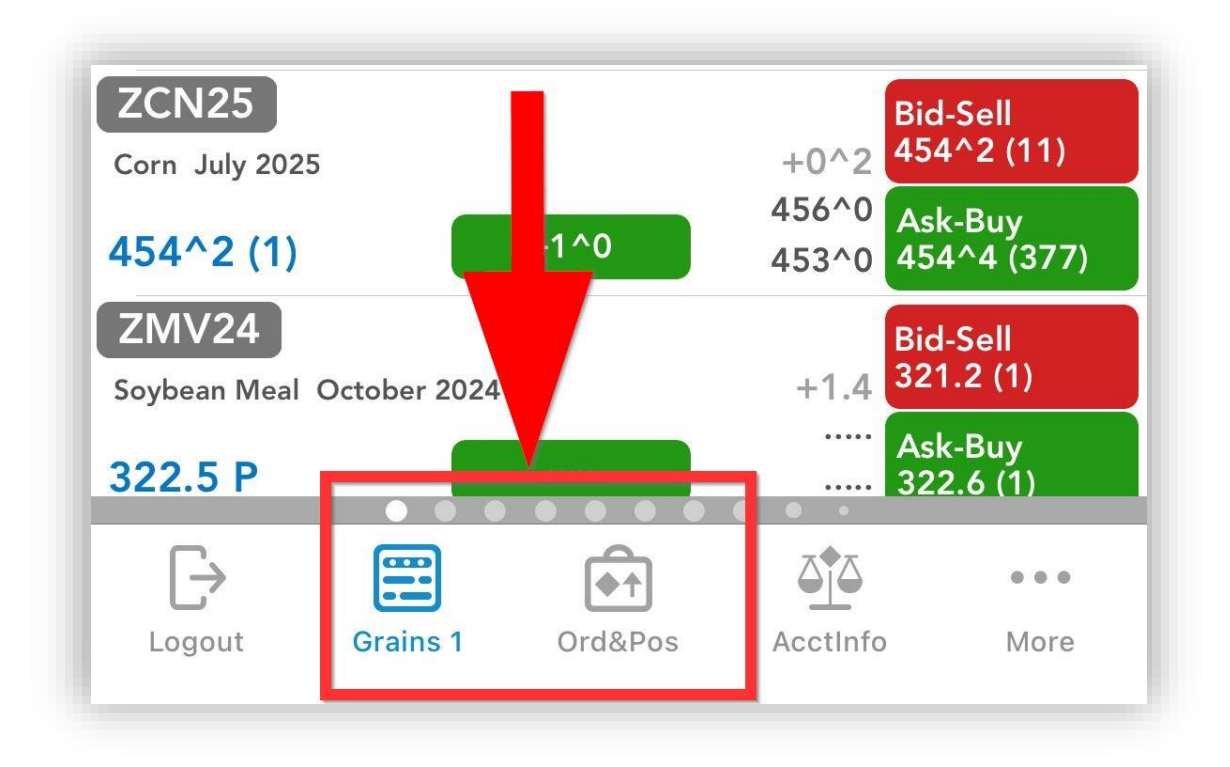